## LACDMH Managed Care Fee-For-Service 1 End User Manual

ProviderConnect

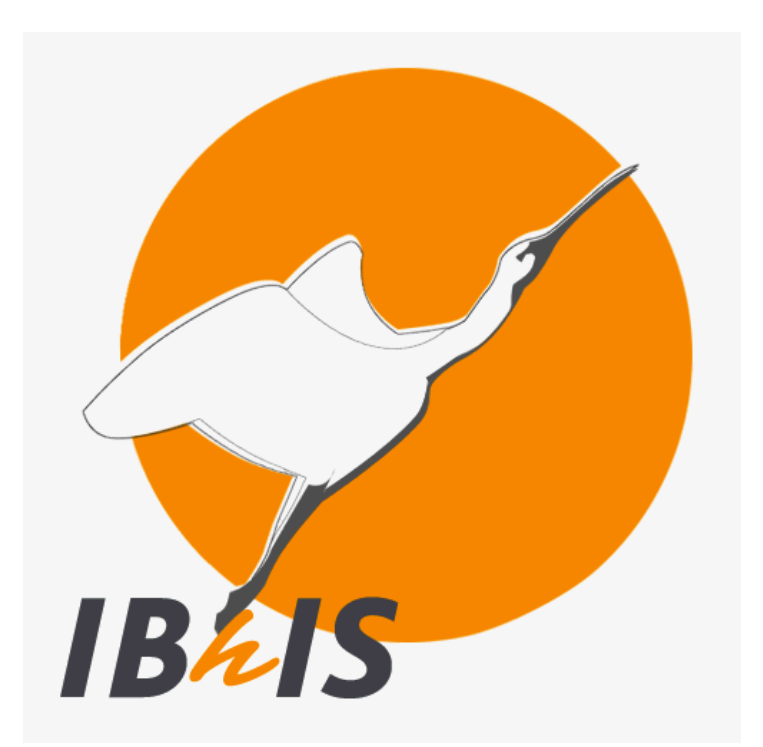

August 16, 2017

v. 4.5

## **Table of Contents**

| Introduction to IBHIS for Fee-for-Service Providers                               | 2   |
|-----------------------------------------------------------------------------------|-----|
| Overview                                                                          | 2   |
| ProviderConnect Log In                                                            | 3   |
| ProviderConnect Main Menu                                                         | 4   |
| ProviderConnect Client Search With Lookup Client                                  | 5   |
| ProviderConnect Client Search With Add New Client/Client Search                   | 6   |
| ProviderConnect Create Admission for New Client                                   | 7   |
| ProviderConnect Editing Demographic Information                                   | 9   |
| ProviderConnect Admission Diagnosis                                               | 10  |
| ProviderConnect Discharge                                                         | 12  |
| ProviderConnect Printing Admission, Diagnosis and Discharge Screens               | 14  |
| ProviderConnect Accessing LACDMH Service Information                              | 16  |
| Coordinating ProviderConnect and TAR Form Data                                    | 18  |
| Common Errors Made on TAR(s)                                                      | 18  |
| ProviderConnect Correcting Data Input Errors                                      | 20  |
| TAR Medical Record Submission Content and Organization for Determination of Medic | cal |
| Necessity                                                                         | .21 |

## Introduction to IBHIS for Fee-for-Service Providers

### Overview

Integrated Behavioral Health Information System (IBHIS) is the Electronic Health Record System (EHRS) that was implemented by Los Angeles County Department of Mental Health (LACDMH). ProviderConnect is a web interface used to communicate with IBHIS. ProviderConnect is a standard browser based application and can be launched from any web browsing application such as Internet Explorer, Chrome, or Firefox, and has real time communication with IBHIS. Any information submitted via ProviderConnect is directly entered and updated into the IBHIS system immediately.

Fee-For-Service 1 (FFS1) L.A County Medi-Cal inpatient providers will use this system to:

- 1. Search for a client:
  - A. If client is found, either in your hospital or in any other hospital, add admission record.
  - B. If client is *not* found, either in your hospital or in any other hospital, create admission for new client.
- 2. Enter client demographic information or update existing client demographic information.
- 3. Enter admission diagnosis

Note: Enter admission record and admission diagnosis within 24 hours of admission, to facilitate care coordination.

- 4. Upon discharge: First, enter discharge diagnosis and finally, create discharge.
- 5. Print (using your desktop print functions/Right-Click) the following screens to accompany paper TAR and clinical records to be submitted to DMH TAR Unit:
- A. Admission screen.
- B. Admission/Discharge Diagnosis screen.
- C. Discharge screen.

## ProviderConnect Log In

1. Start the web browser (IE, Chrome) in your system. Type the following web address in the address line: https://lapconn.netsmartcloud.com/la

**Note:** For *training* purposes only, type the following web address in the address line: <u>https://lapconn.netsmartcloud.com/lastaging</u> This link will take you to the ProviderConnect training environment where you may practice using the ProviderConnect system, prior to using the system live.

The following login screen will appear:

| ProviderConnect<br>A Continuum of Interactive Community Healthcare                            |         |  |  |  |  |  |  |
|-----------------------------------------------------------------------------------------------|---------|--|--|--|--|--|--|
| Secur                                                                                         | e Login |  |  |  |  |  |  |
| Please enter your username and password below.                                                |         |  |  |  |  |  |  |
| Username: NIXON46                                                                             |         |  |  |  |  |  |  |
| Password:                                                                                     | •••••   |  |  |  |  |  |  |
| LOGIN<br>When entering your password, please ensure that your Caps Lock key is not depressed. |         |  |  |  |  |  |  |

2. Type in a user ID and password then click the **LOGIN** button.

A screen will be displayed with a Confidentiality/Security statement. You must accept and agree before continuing.

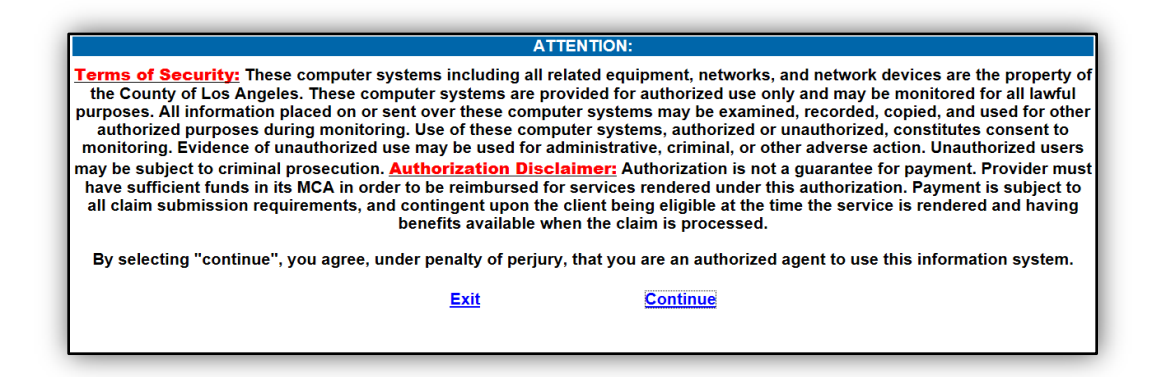

Once "continue" has been selected, the system will display ProviderConnect-News alerts.

The **News** screen will provide the user with alerts and updates regarding the system.

3. Click **Skip to Main Menu** to continue to the **Main Menu**.

## ProviderConnect Main Menu

| You are logged in as: NIXON46                              |            |            |  |  |  |  |
|------------------------------------------------------------|------------|------------|--|--|--|--|
| Your last login was:                                       | 6/2/2017 1 | 2:59:00 PM |  |  |  |  |
|                                                            |            |            |  |  |  |  |
| Main Menu - Provider                                       |            |            |  |  |  |  |
| Lookup Client Add New Client/Client Search Change Password |            |            |  |  |  |  |
| Documentation News                                         |            |            |  |  |  |  |
|                                                            |            |            |  |  |  |  |
| Logout / Exit                                              |            |            |  |  |  |  |

- News: Is used to provide you with communication regarding updates and enhancements associated to ProviderConnect. If the News message displays "THIS IS A NON-PRODUCTION ENVIRONMENT", this means you are in the testing environment. Logout and connect to the LIVE environment at <a href="https://lapconn.netsmartcloud.com/la">https://lapconn.netsmartcloud.com/la</a>
- Documentation: Provides help on ProviderConnect
- Change password: Allows users to change password

**Note:** When changing password, the following rules will apply:

#### Password Tips:

- · Password cannot be "password".
- · Passwords must be between 6 and 30 characters.
- · Passwords are case-sensitive.
- · Passwords cannot be the same as your username, or your username backwards.
- · Passwords cannot be common English words or commonly used (guessable) passwords.
- Try substituting numbers or punctuation for letters. For example, instead of "provider" use "pr0v1d3r".

## **Client Search**

The Main Menu is used to search for existing clients.

There are two steps to search for clients:

 "Lookup Client": Allows you to search clients by First and Last Name, SSN, DOB, and your agency name for an existing admission created by *your* agency. Please note: Records cannot be accessed by existing TAR numbers.

## ProviderConnect Client Search with Lookup Client

The Lookup Client option is used to search for clients with an existing admission created by <u>your</u> Hospital.

You may search for clients using the following parameters:

- Member ID (only)
- Social Security Number (only)
- Or a combination of **First Name**, **Last Name** and **D.O.B**.

Note: You must use Capital Letters for the <u>first letter</u> in both the "Last Name" and "First Name" fields.

| Search Criteria                                                                                                    |                       |  |  |  |  |
|----------------------------------------------------------------------------------------------------|-----------------------|--|--|--|--|
| Member ID:                                                                                                    |                       |  |  |  |  |
| SSN:                                                                                                    |                       |  |  |  |  |
| Last Name:                                                                                                    | Client                |  |  |  |  |
| First Name:                                                                                                    | Test                  |  |  |  |  |
| Date of Birth:                                                                                                    | 05/27/1954            |  |  |  |  |
| Agency:                                                                                                    | BHC ALHAMBRA HOSPITAL |  |  |  |  |
| Note: Only clients with authorization requests, pended or approved authorizations, and/or<br>provider-initiated Admissions will display. |                       |  |  |  |  |
|                                                                                                    | Search by Criteria    |  |  |  |  |

Results of the search will list the client information as follows based on the parameters provided.

| Search Results                 |                                                  |      |                    |                       |  |  |  |  |
|--------------------------------|--------------------------------------------------|------|--------------------|-----------------------|--|--|--|--|
| Client ID                      | ent ID Last Name First Name Date of Birth Agency |      |                    |                       |  |  |  |  |
| 3170994                        | Client                                           | Test | 5/27/ <b>1</b> 954 | BHC ALHAMBRA HOSPITAL |  |  |  |  |
| K                              |                                                  |      |                    |                       |  |  |  |  |
| Search Criteria                |                                                  |      |                    |                       |  |  |  |  |
| <u>B</u> ack                   |                                                  |      |                    |                       |  |  |  |  |
| About ProviderConnect 2017.4.1 |                                                  |      |                    |                       |  |  |  |  |

1. Click on the **Client ID** to view client information.

## ProviderConnect Lookup Client (Cont'd)

2. The following screen will appear:

| Member ID                                      | ProviderConnect - Den                                                                                     | nographic BHC                                                                                           | ALHAMBRA HOSPITAL 6/7/2017 10:42:17 AM Lookup Client   Main Menu   Log Out                  |
|------------------------------------------------|----------------------------------------------------------------------------------------------------|----------------------------------------------------------------------------------------------------|---------------------------------------------------------------------------------------------|
| 3170994                                        |                                                                                                    |                                                                                                    |                                                                                             |
| Demographic<br>CSI Admission                   | Client Name:         Client, Test           Member ID:         3170994           SSN:         765-43-2100 |                                                                                                    |                                                                                             |
| Financial Eligibility                          |                                                                                                    | Member Demographics                                                                                     |                                                                                             |
| Authorizations Provider Admission              | Social Security Number<br>765-43-2100                                                                     | Date of Birth<br>5/27/1954                                                                              | Facility Chart Number                                                                       |
| Provider Diagnosis                             | Member Street 1<br>1234 Anywhere Street                                                                   | Member Street 2                                                                                         | Member City                                                                                 |
| Over Threshold Authorization Request           | Member County<br>-Please Choose One-                                                                      |                                                                                                    | Member State<br>CA - CALIFORNIA                                                             |
| Plan Communication Systemwide Annual Liability | Member Zip Code<br>90020                                                                                  | Member Phone Number                                                                                     | Member Work Number                                                                          |
| Exit to<br>Main Menu                           | Member Language English - 7                                                                               | Sex<br>Mole - M                                                                                         | Ethnicity<br>-Piesse Choose One-                                                            |
|                                                | Race<br>(White - 1 v)                                                                                     | Race<br>African-American - 2<br>American Indian/Alaska Native - 4<br>Armenian - 31<br>Asian Indian - 15 | Client Maiden Name                                                                          |
|                                                | Veteran                                                                                                   | Education Level At Admission<br>Unknown - 99                                                            | Citizenship Status<br>-Please Choose One-                                                   |
|                                                | Pre-Admission Disposition                                                                                 |                                                                                                    |                                                                                             |
|                                                | Employment Status<br>Unemployed - UE                                                                      |                                                                                                    |                                                                                             |
|                                                | Marital Status<br>Single / Never Married - 1                                                              | Client's Cell Phone                                                                                     | Client's Email Address                                                                      |
|                                                | Communication Preference<br>-Please Choose One- V                                                         | Smoker<br>[-Piesse Choose One-                                                                          | Client Declined to Provide Information<br>Ethnic Origin - 8<br>Language - 149<br>Race - 116 |
|                                                | Save Record                                                                                               |                                                                                                    |                                                                                             |

If client is not found within by "Lookup Client" function, go to the next step:

## ProviderConnect Client Search with Add New Client/Client Search

- "Add New Client/Client Search": Allows you to search clients by First and Last Name, SSN, DOB and Sex for clients who may have an existing admission within the system from <u>other</u> providers.
- To edit records for a client admitted under *your* facility, the "Lookup Client" function must be used.

| ProviderConnect | - Add New Client/Clie   | nt Search                    | BHC ALHAMBRA HOSPITAL 6/2/2017        | 7 1:20:12 PM | Lookup Client | Main Menu   Log Out |
|-----------------|-------------------------|------------------------------|---------------------------------------|--------------|---------------|---------------------|
|                 |                         | Search Criteria              |                                       |              |               |                     |
|                 | Social Security Number: | 765-43-2100                  |                                       |              |               |                     |
|                 | Last Name:              | Client                       |                                       |              |               |                     |
|                 | First Name:             | Test                         |                                       |              |               |                     |
|                 | Sex:                    | O Female - F   Male - M      | ◯ Female - F ● Male - M ◯ Unknown - U |              |               |                     |
|                 | Date of Birth:          | 05/27/1954 ×                 |                                       |              |               |                     |
|                 |                         | <u>B</u> ack                 |                                       |              |               |                     |
|                 |                         | About ProviderConnect 2017.4 | 1                                     |              |               |                     |
| 08/16/2017      | Prov                    | viderConnect – FFS           | 1 End User Manual v4                  | .5           |               | Page 6              |

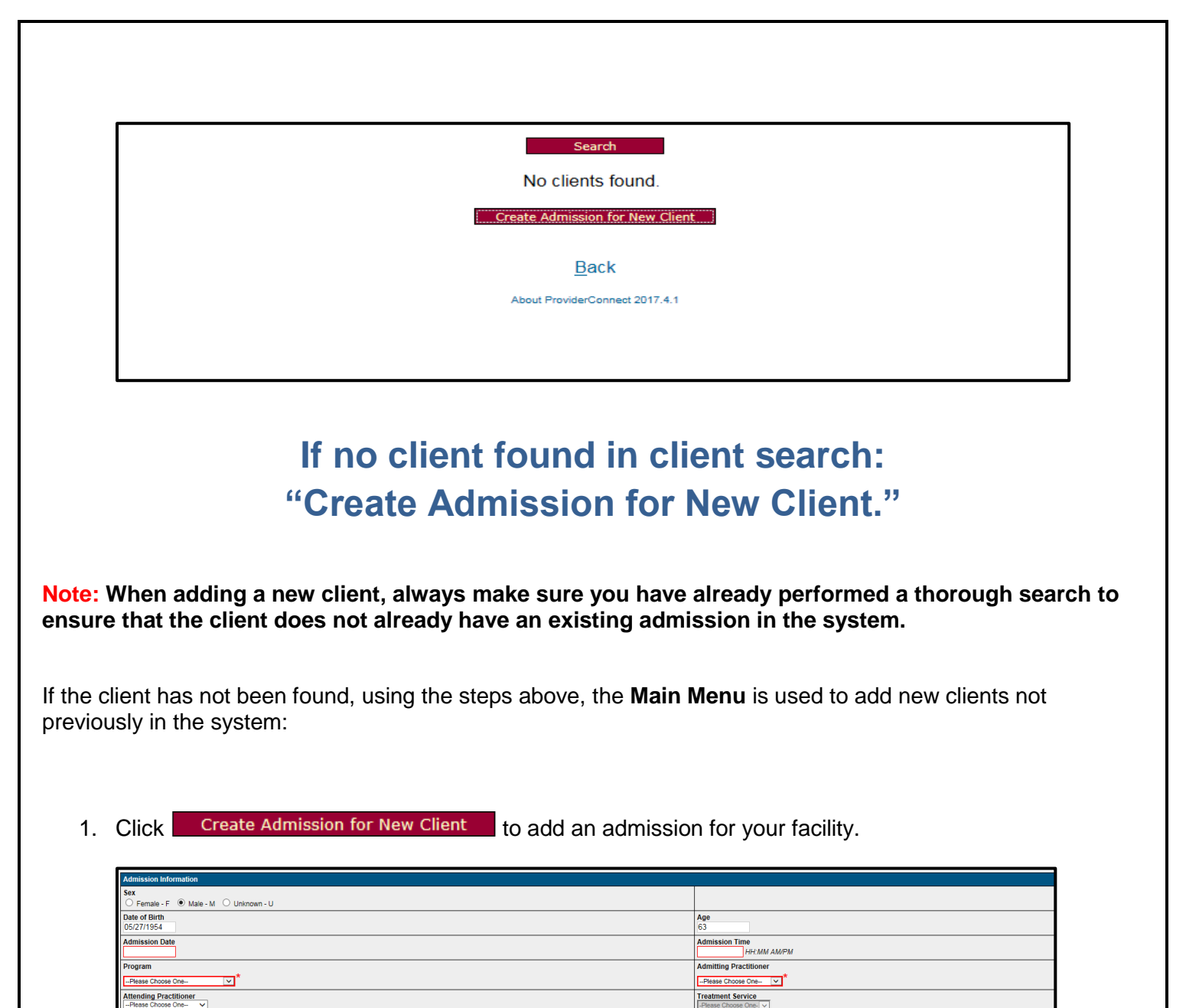

Note: All fields highlighted in red are required. Because the Provider Admission form *can* be submitted with missing and inaccurate data in the red fields, and once submitted, it cannot be changed by you, you *must* verify that all red field data is entered and is accurate.

ocial Security Nun 65-43-2100

- 2. Click Save Admission to submit admission record.
- 3. If the client has an existing admission a list will display search results matching the parameters you provided.

08/16/2017

vpe of Admiss

| Search Results         ID       Name       Date Of<br>Birth       Client's<br>Address City       Client's<br>Address<br>Zipcode       Alias       Admitting<br>Practitioner       Sco<br>231         05/27/1954       LOS ANGELES       90020       056575       231         Create Admission for New Client |                                 |              |                  |                          |                                |       |                           |       |  |
|----------------------------------------------------------------------------------------------------|---------------------------------|--------------|------------------|--------------------------|--------------------------------|-------|---------------------------|-------|--|
| ID     Name     Date Of<br>Birth     Client's<br>Address City     Client's<br>Address<br>Zipcode     Alias     Admitting<br>Practitioner     Sco       3170393     CLIENT,TEST     05/27/1954     LOS ANGELES     90020     056575     231                                                                   |                                 |              |                  | Search                   | Results                        | _     |                           |       |  |
| CLIENT,TEST       05/27/1954       LOS ANGELES       90020       056575       231         Create Admission for New Client                                                                                                    | ID                              | Name         | Date Of<br>Birth | Client's<br>Address City | Client's<br>Address<br>Zipcode | Alias | Admitting<br>Practitioner | Score |  |
| Create Admission for New Client                                                                                                    | 3170994                         | CLIENT, TEST | 05/27/1954       | LOS ANGELES              | 90020                          |       | 056575                    | 231   |  |
| Create Admission for New Client                                                                                                    |                                 |              |                  |                          |                                |       |                           |       |  |
| Back                                                                                                    | Create Admission for New Client |              |                  |                          |                                |       |                           |       |  |
| About ProviderConnect 2017.4.1                                                                                                    |                                 |              |                  |                          |                                |       |                           |       |  |

- 4. Verify the information for accuracy before proceeding.
- 5. Click on the Client ID number. The **Provider Admission Form** will appear with prepopulated information that you entered in the search screen.
- 6. Complete admission data and client demographic data as follows:

| Admission Information                         |                                       |
|-----------------------------------------------|---------------------------------------|
| Sex<br>O Female - F   Male - M O Unknown - U  |                                       |
| Date of Birth<br>05/27/1954                   | Age<br>63                             |
| Admission Date                                | Admission Time HI:MM AM/PM            |
| Program                                       | Admitting Practitioner                |
| Please Choose One-                            | Please Choose One V                   |
| Attending Practitioner<br>-Please Choose One- | Treatment Service                     |
| Type of Admission                             | Social Security Number<br>765-43-2100 |

| Demographics                                   |                                                  |  |  |  |  |
|------------------------------------------------|--------------------------------------------------|--|--|--|--|
| Client Last Name<br>Client                     | Client Home Phone Number                         |  |  |  |  |
| Client First Name<br>Test                      | Client Work Number                               |  |  |  |  |
| Client Address Line 1                          | Client Address Line 2                            |  |  |  |  |
| Client Address - City                          | Client Address - State<br>-Please Choose One-    |  |  |  |  |
| Client Address - Zip Code                      | Client Address - County<br>-Please Choose One-   |  |  |  |  |
| Marita Status<br> Pease Choose One             | Race/Ethnicity                                   |  |  |  |  |
| Education<br>-Please Choose One-               | Religion<br>-Please Choose One-                  |  |  |  |  |
| Other Ethnic Origin<br>Field not yet supported | Place of Birth                                   |  |  |  |  |
| Citizenship<br>-Please Choose One- V           | Country of Origin<br>-Please Choose One-         |  |  |  |  |
| Maiden Name                                    | Occupation<br>-Please Choose One-                |  |  |  |  |
| Client's Primary Language                      | Informed of Smoking Policy<br>O No - N O Yes - Y |  |  |  |  |
| Employment Status<br>-Please Choose One-       |                                                  |  |  |  |  |
| Allas                                          | Alias 2                                          |  |  |  |  |
| Allas 3                                        | Alias 4                                          |  |  |  |  |
| Alias 5                                        | Alias 6                                          |  |  |  |  |

**Note:** All fields highlighted in red are required. The Provider Admission form cannot be submitted without completing all the required fields. Once the admission has been saved, data cannot be changed. Verify all data for accuracy before submitting.

7. Click Save Admission to submit admission record.

## ProviderConnect Editing Demographic Information

The **Demographic** form is used to maintain and update clients' demographic information (i.e. name, social security number, date of birth, address, sex, etc.).

Demographic information is prepopulated from the previous episode. However, the user may update any necessary changes (e.g. address, telephone number, etc.).

For the zip code field on all addresses across all DMH systems, the 9-digit (Zip+4) zip code is **REQUIRED.** If the 4 digit code is unknown, use **'9998'** as a default.

1. To edit client's demographic information, click **Demographic** on the **Navigation Tool Bar** to open the Member's demographic form.

The Navigation Tool Bar on the left side column allows you the ability to access different forms.

| Member ID             | ProviderConnect - Der                                               | ProviderConnect - Demographic BHC ALHAMBRA HOSPITAL 6/7/2017 10:25:13 AM Lookup Client   M |                                                                                             |  |  |  |
|-----------------------|---------------------------------------------------------------------|--------------------------------------------------------------------------------------------|---------------------------------------------------------------------------------------------|--|--|--|
| 3170994               | Client Name: Client, Test<br>Member ID: 3170994<br>SSN: 765-43-2100 | update                                                                                     |                                                                                             |  |  |  |
| Demographic 🧧         |                                                                     | Member Demographics                                                                        |                                                                                             |  |  |  |
| CSI Admission         | Social Security Number<br>765-43-2100                               | Date of Birth<br>5/27/1954                                                                 | Facility Chart Number                                                                       |  |  |  |
| Financial Eligibility | Member Street 1<br>1234 Anywhere Street                             | Member Street 2                                                                            | Member City                                                                                 |  |  |  |
| Authorizations        | 1 T                                                                 |                                                                                            | Member State<br>CA - CALIFORNIA                                                             |  |  |  |
| Provider Admission    | View client                                                         | te Number                                                                                  | Member Work Number                                                                          |  |  |  |
| Provider Diagnosis    | admissions/episode                                                  | es 🗾                                                                                       | Ethnicity<br>-Please Choose One-                                                            |  |  |  |
|                       |                                                                     | Armenian - 3<br>Armenian - 31<br>Asian Indian - 15                                         | Client Maiden Name                                                                          |  |  |  |
|                       | Veteran                                                             | Education Level At Admission<br>Unknown - 99                                               | Citizenship Status                                                                          |  |  |  |
|                       | Pre-Admission Disposition                                           |                                                                                            |                                                                                             |  |  |  |
|                       | Unemployed - UE                                                     |                                                                                            |                                                                                             |  |  |  |
|                       | Client's Email Address                                              |                                                                                            |                                                                                             |  |  |  |
|                       | Communication Preference<br>-Prese Choose Cne.                      | Smoker<br>[-Piesse Choose One                                                              | Client Declined to Provide Information<br>Ethnic Origin - 8<br>Language - 149<br>Race - 116 |  |  |  |
|                       | Save Record                                                         | About ProviderConnect 2017.4.1                                                             |                                                                                             |  |  |  |

**Note:** Please verify that the correct client record has been selected before making any changes. Client's name, date of birth, and social security number CANNOT be edited.

Remember, all fields highlighted in red are required. The form cannot be submitted without completing the required fields.

- 2. Complete the admission data and update any client demographic data if necessary.
- 3. Click Save Record to save the changes.

08/16/2017

ProviderConnect – FFS 1 End User Manual v4.5

Page 9

## ProviderConnect Admission Diagnosis

The **Diagnosis** form is used to create and update clients' diagnosis record.

**Note:** Both an Admission diagnosis and a Discharge diagnosis are required for all admissions and should be entered before creating a discharge.

1. To create/edit client's diagnosis information, click "**Provider Diagnosis (ICD10)**" on the task bar to open the "**Provider Diagnosis (ICD10)**" form.

|        | Member ID                                    | F                       | ProviderConnect | - Provider Adm | nissions | FFS1 HOSPITAL TRAININ |
|--------|----------------------------------------------|-------------------------|-----------------|----------------|----------|-----------------------|
|        | 3170994                                      |                         |                 |                |          |                       |
|        |                                              | Client Name: Client     | t, Test         |                |          |                       |
|        | Demographic                                  | Member ID: 31709        | 994             |                |          |                       |
|        | CSI Admission                                | SSN: 765-4              | 3-2100          |                |          |                       |
|        | Financial Eligibility                        |                         |                 |                |          | Episode Information   |
|        | Authorizations                               | Episode                 | Admission Date  | Discharge Date | Program  |                       |
|        | Provider Admission                           | 1                       | 5/15/2017       |                | 5007LBH0 | CALHAMBRA HOSPITAL    |
|        | Provider Diagnosis                           | Unassigned              | 10/10/2016      |                | 1234LEES |                       |
|        | Provider Diagnost (CD-10)                    | onaosignou              | 10,10,2010      |                | 1.20     |                       |
|        | Day Treatment / MHS<br>Authorization Details |                         |                 |                |          |                       |
|        | Over Threshold<br>Authorization Request      |                         |                 |                |          |                       |
|        | Plan Communication                           |                         |                 |                |          |                       |
|        | Systemwide Annual Liability                  |                         |                 |                |          |                       |
|        | Exit to                                      |                         |                 |                |          |                       |
|        | Main Menu                                    |                         |                 |                |          |                       |
|        |                                              |                         |                 |                |          |                       |
|        |                                              |                         |                 |                |          |                       |
|        |                                              |                         |                 |                |          |                       |
|        |                                              | Add Admissio            | on Record       |                |          |                       |
|        |                                              |                         |                 |                |          |                       |
|        |                                              |                         |                 |                |          |                       |
|        |                                              |                         |                 |                |          |                       |
| 2. CI  | Add Diagnosis Record                         | to open for             | m.              |                |          |                       |
| 2 00   | malata all rad raquira                       | d fields and sel        | o ot            |                |          |                       |
| 3.00   | implete all red require                      | a neius and sei         | eci.            |                |          |                       |
| 4. Th  | e <b>Provider Diagnosi</b>                   | <b>s</b> pre display so | reen will popu  | late.          |          |                       |
| 5. Cli | Ck Add Diagnosis Record                      | to add the c            | liagnosis.      |                |          |                       |
|        | -                                            |                         |                 |                |          |                       |
|        |                                              |                         |                 |                |          |                       |
|        |                                              |                         |                 |                |          |                       |
|        |                                              |                         |                 |                |          |                       |
|        |                                              |                         |                 |                |          |                       |
|        |                                              |                         |                 |                |          |                       |
|        |                                              |                         |                 |                |          |                       |
|        |                                              |                         |                 |                |          |                       |
|        |                                              |                         |                 |                |          |                       |

| ← → w https://lapconn.                                                                  | netsmartcloud.com/last 🔎                                                                                 | - 🔒 🗘 🔗 ProviderConnect : Log                                                                                                    | in N                     | Client Data                                              | ×                    | -                       |                  | - □ ×                       |
|-----------------------------------------------------------------------------------------|----------------------------------------------------------------------------------------------------|----------------------------------------------------------------------------------------------------|--------------------------|----------------------------------------------------------|----------------------|-------------------------|------------------|-----------------------------|
| <u>File</u> Edit <u>V</u> iew Favorites <u>I</u>                                        | ools <u>H</u> elp                                                                                        |                                                                                                    | ·                        |                                                          |                      |                         |                  |                             |
| Member ID<br>3170994                                                                    | Client Name:         Client, Test           Member ID:         3170994           SSN:         765-43-210 | 2                                                                                                    |                          |                                                          |                      |                         |                  | ^                           |
| Demographic                                                                             | Diagnosis Information (I                                                                                 | CD-10)                                                                                                    |                          |                                                          |                      |                         |                  |                             |
| CSI Admission<br>Financial Eligibility                                                  | Episode Number                                                                                           |                                                                                                    | Type of Diag             | se One- V                                                |                      |                         |                  |                             |
| Authorizations Provider Admission                                                       | Date of Diagnosis<br>10/10/2016                                                                          |                                                                                                    | Time of Diag<br>10:00 AM | nosis<br>HH:MM AM/PM                                     |                      |                         |                  |                             |
| Provider Diagnosis<br>Provider Diagnosis (ICD-10)                                       | Prognosis                                                                                                |                                                                                                    | Estimated D              | ischarge Date                                            |                      |                         |                  |                             |
| Day Treatment / MHS<br>Authorization Details<br>Over Threshold<br>Authorization Request | Trauma (CSI)                                                                                             | General Medical Condition Summary Code (CSI) (Select Up to Three) Allergies - 17 Anemia - 16 Arterial Sclerotic Disease - 01 Arthritis - 19 Citrt-click to choose multiple items (1 currently selected) |                          |                                                          |                      |                         |                  |                             |
| Systemwide Annual Liability                                                             | Substance Abuse / Depe                                                                                   | ndence (CSI)                                                                                                    | Substance A              | buse / Dependence Diagn                                  | nosis (CSI)          |                         |                  |                             |
| Exit to<br>Main Menu                                                                    | Ranking                                                                                                  | Diagnosis                                                                                                    |                          | Classification                                           | Onset Date           | Diagnosing Practitioner | Billing<br>Order | Present On Adm<br>Indicator |
|                                                                                         | Primary - 1                                                                                              | Chronic schizophrenia                                                                                                    |                          | Mental Health - 4                                        |                      | MEDICAL_DOCTOR,FFS V    | 1                | Yes - Y                     |
|                                                                                         | Please Choose One 🗸                                                                                      |                                                                                                    |                          | Please Choose One 🗸                                      |                      | Please Choose One V     | 2                | Please Choose C             |
|                                                                                         |                                                                                                    |                                                                                                    |                          |                                                          |                      | A                       | dd Diagno:       | sis Entry                   |
|                                                                                         |                                                                                                    |                                                                                                    | Save ProviderConnect     | Diagnosis Return To Lis<br>2017.5.1© 2017 Netsmart Techn | it<br>Iologies, Inc. |                         |                  |                             |
|                                                                                         | <                                                                                                    |                                                                                                    |                          |                                                          |                      |                         |                  | >                           |

| Diagnosis                    |                   |                     |                         |                |  |  |  |  |
|------------------------------|-------------------|---------------------|-------------------------|----------------|--|--|--|--|
| Date of Diagnosis            | Type of Diagnosis | Principal Diagnosis | Diagnosing Practitioner | Episode Number |  |  |  |  |
| 4/1/2017                     | Admission         | 296.00              | ACEVEDO, MARIA          | 1              |  |  |  |  |
| Add Diagnosis Record         |                   |                     |                         |                |  |  |  |  |
| About ProviderConnect v2 217 |                   |                     |                         |                |  |  |  |  |

6. Complete all red required fields and select Save Diagnosis

## ProviderConnect Discharge

1. To discharge client from current hospital episode, *first* you must enter the discharge diagnosis.

| 11日日 - 日本                                                                                    | Dana Barra                                                                                               | of - Manual Word                        |                                                                                               | testing have          |                    | -                       | l                | - 0 X                       |
|----------------------------------------------------------------------------------------------|----------------------------------------------------------------------------------------------------|-----------------------------------------|-----------------------------------------------------------------------------------------------|-----------------------|--------------------|-------------------------|------------------|-----------------------------|
| + 🔿 🗑 https://lapconn.                                                                       | netsmartcloud.com/last 🔎                                                                                 | 🝷 🔒 🖒 <i>i S</i> ProviderConnect : Logi | in 🐨 Client                                                                                   | t Data                | ×                  |                         |                  | ${} \bigstar  $             |
| File Edit View Favorites To                                                                  | ools Help                                                                                                |                                         |                                                                                               |                       |                    |                         |                  |                             |
| Member ID                                                                                    | Back Prov                                                                                                | viderConnect - Diagnosis                | FFS1 F                                                                                        | IOSPITAL TRAIN        | ING 6/28/2017 1:   | 35:35 PM Lookup Client  | <u>M</u> ain Men | iu   Log Out                |
| 3170994                                                                                      |                                                                                                    |                                         |                                                                                               |                       |                    |                         |                  |                             |
| Demographic<br>CSI Admission                                                                 | Client Name:         Client, Test           Member ID:         3170994           SSN:         765-43-210 | 0                                       |                                                                                               |                       |                    |                         |                  |                             |
| Financial Eligibility                                                                        | Diagnosis Information (I                                                                                 | CD 10)                                  |                                                                                               |                       |                    |                         |                  |                             |
| Authorizations                                                                               | Episode Number                                                                                           | 66-10)                                  | Type of Diagnosis                                                                             |                       |                    |                         |                  | _                           |
| Provider Admission                                                                           | 2                                                                                                    |                                         | Discharge - D                                                                                 |                       |                    |                         |                  |                             |
| Provider Diagnosis (ICD-10)                                                                  | Date of Diagnosis<br>10/15/2016                                                                          |                                         | Time of Diagnosis10:30 AM                                                                     | MM AM/PM              |                    |                         |                  |                             |
| Day Treatment / MHS<br>Authorization Details                                                 | Prognosis                                                                                                |                                         | Estimated Discharg                                                                            | je Date               |                    |                         |                  |                             |
| Over Threshold<br>Authorization Request<br>Plan Communication<br>Systemwide Annual Liability | Trauma (CSI)<br>-Please Choose One- V                                                                    |                                         | General Medical Co<br>Allergies - 17<br>Anemia - 16<br>Arterial Sclerotic E<br>Arthritis - 19 | Disease - 01          | Code (CSI) (Select | Up to Three)            |                  |                             |
| Exit to<br>Main Menu                                                                         | Substance Abuse / Depe<br>-Please Choose One-                                                            | endence (CSI)                           | Substance Abuse /                                                                             | Dependence Diagr      | nosis (CSI)        |                         |                  |                             |
|                                                                                              | Ranking                                                                                                  | Diagnosis                               | Class                                                                                         | ification             | Onset Date         | Diagnosing Practitioner | Billing<br>Order | Present On Adm<br>Indicator |
|                                                                                              | Primary - 1 🗸                                                                                            | Chronic schizophrenia                   | Menta                                                                                         | al Health - 4 🗸 🗸     |                    | MEDICAL_DOCTOR,FFS V    | 1                | Yes - Y                     |
|                                                                                              |                                                                                                    |                                         |                                                                                               |                       |                    | Ad                      | ld Diagnosi      | s Entry                     |
|                                                                                              |                                                                                                    |                                         | Savo Diagon                                                                                   | ia Dotum Te Lie       | ot                 |                         |                  |                             |
|                                                                                              |                                                                                                    |                                         | Save Diagnos                                                                                  | SIS RETURN TO LIS     | SL                 |                         |                  | ~                           |
|                                                                                              |                                                                                                    |                                         | ProviderConnect 2017.5.1                                                                      | © 2017 Netsmart Techr | nologies, Inc.     |                         |                  |                             |
|                                                                                              | <b>`</b>                                                                                                 |                                         |                                                                                               |                       |                    |                         |                  | /                           |

2. Click on "Provider Admission," Select Create Discharge link.

| Member ID             |                           | ProviderConne  | ct - Provider Admissior | s                           | BHC ALHAMBRA HOSPITAL 6/7/2017 10:51:48 AM |
|-----------------------|---------------------------|----------------|-------------------------|-----------------------------|--------------------------------------------|
| 3170994               |                           |                |                         |                             |                                            |
|                       | Client Name: Client, Test |                |                         |                             |                                            |
| Demographic           | Member ID: 3170994        |                |                         | •                           |                                            |
| CSI Admission         | SSN: 765-43-2100          |                |                         |                             |                                            |
| Financial Eligibility |                           |                |                         |                             |                                            |
| Authorizations        |                           |                |                         | Episode Information         |                                            |
| Provider Admission    | Episode                   | Admission Date | Discharge Date          | Program                     |                                            |
| Provider Diagnosis    | 1                         | 5/15/2017      | Create Discharge        | 5007I BHC ALHAMBRA HOSPITAL |                                            |
|                       |                           |                |                         |                             |                                            |

Enter all red required fields. Ensure that all current demographic information is completed/updated.

| 1 10 11 - 0 11                                             | [Document] - Microsoft Word                                             |                                           |
|------------------------------------------------------------|-------------------------------------------------------------------------|-------------------------------------------|
| ←) → 🗑 https://lapconn                                     | .netsmartcloud.com/last 🔎 👻 🖨 🖒 🏉 ProviderConnect : Login 🤎 Client Data | × û ☆ Ø                                   |
| Eile <u>E</u> dit <u>V</u> iew F <u>a</u> vorites <u>⊺</u> | iools <u>H</u> elp                                                      |                                           |
| Member ID                                                  | Discharge Information                                                   | · · · · · · · · · · · · · · · · · · ·     |
| 3170994                                                    | Client Last Name<br>Client                                              | Client First Name<br>Test                 |
|                                                            | Client Middle Name                                                      | Social Security Number                    |
| Demographic                                                |                                                                         | 765-43-2100                               |
| CSI Admission                                              | () Female - F (X) Male - I () Unknown - U                               | 5/27/1954                                 |
| Authorizations                                             | Episode Number                                                          | Program<br>1234I FFS1 HOLDTAL TRAINING    |
| Provider Admission                                         | Date of Discharge                                                       | Discharge Time                            |
| Provider Diagnosis                                         |                                                                         | HH:MM AM/PM                               |
| Provider Diagnosis (ICD-10)                                | Type of Discharge                                                       | Reason for Death                          |
| Day Treatment / MHS<br>Authorization Details               | Please Choose One-                                                      | Discharge Practitioner                    |
| Over Threshold<br>Authorization Request                    |                                                                         | -Please Choose One-                       |
| Plan Communication                                         | Discharge Remarks/Comments                                              |                                           |
| Systemwide Annual Liability                                |                                                                         | 0                                         |
| Exit to                                                    | Hospital Discharge Instructions                                         |                                           |
| Main Menu                                                  |                                                                         | $\sim$                                    |
|                                                            | Demographics                                                            |                                           |
|                                                            | Client Home Phone Number                                                | Client Work Number                        |
|                                                            | Client Address Line 1<br>1234 Anywhere Street                           | Client Address Line 2                     |
|                                                            | Client Address - City                                                   | Client Address - State<br>CA - CALIFORNIA |
|                                                            | Client Address - Zip Code                                               | Client Address - County                   |

- 3. Click Save Discharge
- 4. Initially, "Discharge Date" will read as "Queued."

| Financial Eligibility       |         |                |                 |                              |
|-----------------------------|---------|----------------|-----------------|------------------------------|
| Authorizations              |         |                |                 | Episode Information          |
| Provider Admission          | Episode | Admission Date | Discharge • ate | Program                      |
| Provider Diagnosis          | 2       | 10/10/2016     | Queued          | 1234I FFS1 HOSPITAL TRAINING |
| Provider Diagnosis (ICD-10) | 1       | 5/15/2017      |                 | 5007I BHC ALHAMBRA HOSPITAL  |

5. After approximately 30 seconds, you may click "Refresh" on your computer to confirm discharge date.

| ← 河 🐨 https://lapconn               | .netsmartcloud.c | com/last 🔎 - 🔒 🖒 🔞 | ProviderConnect : Log | in 🐨 Client Da     | ata              | ×                           |                                | ⊕ ☆ €           |  |
|-------------------------------------|------------------|--------------------|-----------------------|--------------------|------------------|-----------------------------|--------------------------------|-----------------|--|
| Elle Edit View Favorites Iools Help |                  |                    |                       |                    |                  |                             |                                |                 |  |
| Member ID                           |                  | ProviderConr       | ect - Provider Adr    | nissions FFS1 H    | OSPITAL TRAINING | G 6/28/2017 1:50:05 PM      | Lookup Client   <u>M</u> ain M | /lenu   Log Out |  |
| 3170994                             |                  |                    |                       |                    |                  | 고 전 이상 전에서 가지 않는 것 같은 것 같아. |                                |                 |  |
|                                     | Client Name:     | Client, Test       |                       |                    |                  |                             |                                |                 |  |
| Demographic                         | Member ID:       | 3170994            |                       |                    |                  |                             |                                |                 |  |
| CSI Admission                       | SSN:             | 765-43-2100        |                       |                    |                  |                             |                                |                 |  |
| Financial Eligibility               |                  |                    |                       |                    |                  |                             |                                |                 |  |
| Authorizations                      |                  |                    |                       | Episode            | e Information    |                             |                                |                 |  |
| Provider Admission                  | Episode          | Admission Dat      | e Discharge 🕻 📁       | Program            |                  |                             |                                |                 |  |
| Provider Diagnosis                  | 2                | 10/10/2016         | 10/15/2016            | 1234I FFS1 HOSPITA | L TRAINING       |                             |                                |                 |  |
| Provider Diagnosis (ICD-10)         | 1                | 5/15/2017          |                       | 5007I BHC ALHAMBR  | RA HOSPITAL      |                             |                                |                 |  |

## ProviderConnect

## **Printing Admission, Diagnosis and Discharge Screens**

- 6. Print (using your desktop print functions/Right-Click) the following screens to accompany paper TAR and clinical records to be submitted to DMH TAR Unit:
  - A. Admission screen.
  - B. Admission/Discharge Diagnosis screen.
  - C. Discharge screen.

Print Preview of Admission screen:

Client Data Page 1 of 1 ProviderConnect - TRAINING 6/28/2017 3:34:38 Member Provider Admission PM Lookup Client | Main Menu ID Back Form Log Out 3170994 Client Name: Client, Test Demographic Member ID: 3170994 CSI 765-43-2100 Admission SSN: Financial Eligibility Admission Information Authorization Episode Number Client Name 2 Client.Test Provider Admission Sex ) Female - F (X) Male -Provider M () Unknown - U Diagnosis Date of Birth Provider Age 63 5/27/1954 Diagnosis (ICD-10) Admission Time 10:00 PM Admission Date 10/10/2016 Day Treatmer Admitting Practitioner Program MHS MEDICAL\_DOCTOR, FFS 1234I FFS1 HOSPITAL TRAINING Authorization Details Attending Practitioner Over Thresho Treatment Service SA2 - 2 Authorization Request Type of Admission Social Security Number Plan Elective - 5 765-43-2100 Communicati Systemwide Demographics Annual Liabil **Client Work Number** Client Home Phone Number Exit to Client Address Line 2 Client Address Line 1 Main 1234 Anywhere Street Menu Client Address - City Client Address - State CA - CALIFORNIA Client Address - Zip Code Client Address - County 90020 Marital Status Single / Never Married - 1 Race White - 1 Race/Ethnicity Education Unknown - 99

08/16/2017

< >

<

Print Preview of Admission/Discharge Diagnosis screen:

| Member ID                                                                                                    | Provid                                                                                                   | lerConnect - Provider | FFS1 HOSPITAL TRAINING 6/28/2017 2:09:5 | 58 PM <u>L</u> ookup Client   <u>M</u> ai | n Menu |
|----------------------------------------------------------------------------------------------------|----------------------------------------------------------------------------------------------------|-----------------------|-----------------------------------------|-------------------------------------------|--------|
| 3171132                                                                                                    |                                                                                                    | Diagnosis             |                                         |                                           | LOY    |
| nographic<br>I Admission                                                                                                    | Client Name:         Day, Doris           Member ID:         3171132           SSN:         999-99-99999 |                       |                                         |                                           |        |
| ancial Eligibility                                                                                                    |                                                                                                    |                       | Disenscie                               |                                           |        |
| thorizations                                                                                                    | Date of Diagnosis                                                                                        | Type of Diagnosis     | Principal Diagnosis                     | Episode Number                            |        |
| vider Diagnosis                                                                                                    | 1/1/2013                                                                                                 | Admission             | Major depressive disorder, recurrent    | 1                                         | E      |
| ovider Diagnosis (ICD-                                                                                                    | 1/2/2013                                                                                                 | Discharge             | Major depressive disorder, recurrent    | 1                                         | E      |
| / Treatment / MHS<br>thorization Details<br>er Threshold<br>thorization Request<br>n Communication<br>teamwide Annual<br>billity<br>t to<br>in Menu |                                                                                                    | -                     | About ProviderConnect 2017.5.1          |                                           |        |

Print Preview of Discharge screen:

| Member<br>ID<br>3170994           | ProviderConnect -<br>Bask Provider Discharge<br>Form     | FFS1 HOSPITAL<br>TRAINING 6/28/2017 3:34:07<br>PM Lookup Client   Main Menu<br>  Log Out |  |  |  |
|-----------------------------------|----------------------------------------------------------|------------------------------------------------------------------------------------------|--|--|--|
| Demographic<br>CSI                | Client Name: Client, Test<br>Member ID: 3170994          |                                                                                          |  |  |  |
| Admission                         | SSN: //05-43-2100                                        |                                                                                          |  |  |  |
| Eligibility                       | Discharge Information                                    |                                                                                          |  |  |  |
| Authorization                     | Client Last Name<br>Client                               | Client First Name<br>Test                                                                |  |  |  |
| Admission                         | Client Middle Name                                       | Social Security Number<br>765-43-2100                                                    |  |  |  |
| Diagnosis                         | Sex                                                      | Date of Birth                                                                            |  |  |  |
| Provider<br>Diagnosis<br>(ICD-10) | () Female - F (X) Male -<br>M () Unknown - U             | 5/27/1954                                                                                |  |  |  |
| (100 10)                          | Episode Number                                           | Program<br>1234LEES1 HOSPITAL                                                            |  |  |  |
| Day Treatmer                      |                                                          | TRAINING                                                                                 |  |  |  |
| Authorization<br>Details          | Date of Discharge<br>10/15/2016                          | Discharge Time<br>10:30 AM                                                               |  |  |  |
| Over Thresho<br>Authorization     | Type of Discharge<br>Discharged to Home or Self-Care - 3 | Reason for Death                                                                         |  |  |  |
| Plan                              | Date of Death                                            | Discharge Practitioner<br>MEDICAL_DOCTOR,FFS                                             |  |  |  |
| Systemwide                        | Discharge Remarks/Comments                               |                                                                                          |  |  |  |
| Annual Liabil                     | Hospital Discharge Instructions                          |                                                                                          |  |  |  |
| Exit to                           | Demonstration                                            |                                                                                          |  |  |  |
| Main                              | Demographics<br>Client Home Dhone Number                 | Client Work Number                                                                       |  |  |  |
| menu                              | Client Address Line 1                                    | Client Address Line 2                                                                    |  |  |  |
|                                   | 1234 Anywhere Street                                     |                                                                                          |  |  |  |
|                                   | Client Address - City                                    | Client Address - State<br>CA - CALIFORNIA                                                |  |  |  |
|                                   | Client Address - Zip Code<br>90020                       | Client Address - County                                                                  |  |  |  |
| < >                               | Marital Status<br>Single / Never Married - 1             | Race<br>White - 1                                                                        |  |  |  |

## Accessing LACDMH Service History Information through ProviderConnect

Step 1: From the Main Menu, Select the 'Reports' section which will display a menu of available reports.

| Main Menu - Provider |                 |                              |  |  |  |  |  |
|----------------------|-----------------|------------------------------|--|--|--|--|--|
| Lookup Client        | <u>R</u> eports | Add New Client/Client Search |  |  |  |  |  |
| Change Password      | Documentation   | News                         |  |  |  |  |  |

#### Step 2: Click on [LACDMH Client Service History]

| Reports                       |  |
|-------------------------------|--|
| LACDMH Client Service History |  |

#### Step 3: Enter the DMH Client ID and click the Generate Report button

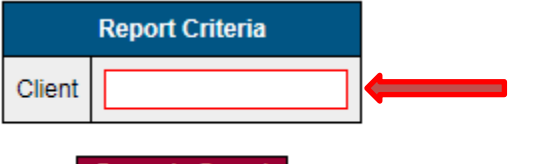

Generate Report

#### This will generate a report similar to the one shown below:

|         | Client Service History                        |                                |                            |                               |             |  |                                                  |  |  |  |  |
|---------|-----------------------------------------------|--------------------------------|----------------------------|-------------------------------|-------------|--|--------------------------------------------------|--|--|--|--|
|         | Client Name (PATID):<br>Legacy IDs: ,,,,,,,,, |                                |                            |                               |             |  |                                                  |  |  |  |  |
| Source  | Program Name                                  | Program Type                   | Admit / First Service Date | Discharge / Last Service Date | Practitione |  | Diagnosis                                        |  |  |  |  |
| Avatar  | LA County DMH PreAdmit                        | Pre-Admit                      | 9/16/2014                  | 10/8/2014                     | SA          |  |                                                  |  |  |  |  |
| Avatar  | 1906A EDMUND D EDELMAN WESTSIDE MHC           | Admit                          | 9/25/2015                  | 6/2/2016                      | BR          |  | F31.9 - Bipolar 1 disorder                       |  |  |  |  |
| Avatar  |                                               |                                |                            |                               |             |  | F31.9 - Bipolar disorder unspecified             |  |  |  |  |
| Avatar  | 6841A WEST VALLEY MH/WELLNESS CENTER          | Admit                          | 4/25/2016                  | 4/27/2016                     | SU          |  | F31.9 - Bipolar 1 disorder                       |  |  |  |  |
| Avatar  | 7216E SMART                                   | Admit                          | 5/2/2016                   | 5/2/2016                      | BA          |  | F31.9 - Bipolar 1 disorder                       |  |  |  |  |
| History |                                               |                                |                            |                               |             |  | 799.9-Diagnosis Deferred                         |  |  |  |  |
| History |                                               |                                |                            |                               |             |  | 300.00-Anxiety Disorder NOS                      |  |  |  |  |
| History |                                               | 1                              |                            |                               |             |  | 311-Depressive Disorder NOS                      |  |  |  |  |
| History | 1906A EDMUND D. EDELMAN-OUTPT                 | Outpatient                     | 3/4/2008                   | 6/1/2009                      | GR          |  | 296.34-Major Depressive Disorder, Rec., Severe   |  |  |  |  |
| History | 6859A DMH/HARBOR UCLA-ADULT OUTPT             | Outpatient                     | 5/1/2008                   | 5/5/2008                      | мц          |  | 296.90-Mood Disorder NOS                         |  |  |  |  |
| History |                                               |                                |                            |                               |             |  | 296.80-Bipolar Disorder NOS                      |  |  |  |  |
| History | 7797S EXODUS RECOVERY INC WESTSIDE CS         | Psychiatric ER/UCC Crisis Stab | 11/30/2013                 | 12/1/2013                     | DIN         |  | 298.9-Psychotic Disorder NOS                     |  |  |  |  |
| History | 5804I PDP BHC ALHAMBRA HOSPITAL               | Psych Acute Inpatient          | 12/1/2013                  | 12/3/2013                     | DIF         |  | 296.20-Major Depressive Disorder, Single Episode |  |  |  |  |

## Accessing LACDMH Service History Information thru ProviderConnect (Cont'd)

#### Looking up IBHIS episodes

To see encounters with service providers where those services are not <u>claimed</u> through IBHIS (like admissions to FFS hospitals) in ProviderConnect, use the **Provider Admission** link. You will also see the "higher level" outpatient episodes that exist for this client in IBHIS.

Step 1: From the Main Menu, Select the 'Lookup Client' section

|           |               | Main Menu - Provider           |                 |  |  |
|-----------|---------------|--------------------------------|-----------------|--|--|
| $\subset$ | Dokup Client  | Add New Client/Client Search   | Change Password |  |  |
|           | Documentation | News                           |                 |  |  |
|           |               |                                |                 |  |  |
|           | Logout / Exit |                                |                 |  |  |
|           |               | About ProviderConnect 2017.4.1 |                 |  |  |

<u>Step 2:</u> Enter the DMH Client ID or other search criteria to find the client record of interest. Note: you will only be able to see the detailed episode records if your facility has a past or current admission for this client.

| Search Criteria |  |  |
|-----------------|--|--|
| Member ID:      |  |  |
| SSN:            |  |  |
| Last Name:      |  |  |
| First Name:     |  |  |
| Date of Birth:  |  |  |

Step 3: Select the 'Provider Admission' option.

|            | Member ID                   |  |
|------------|-----------------------------|--|
|            |                             |  |
|            |                             |  |
|            | Demographic                 |  |
|            | CSI Admission               |  |
|            | Financial Eligibility       |  |
|            | Authorizations              |  |
| $\bigcirc$ | Provider Almission          |  |
|            | Attachments                 |  |
|            | Provider Diagnosis (ICD-10) |  |
|            |                             |  |

You will see a list of all IBHIS episodes that exist for the client in question.

08/16/2017

## Accessing LACDMH Service History Information thru ProviderConnect (Cont'd)

| Episode Information |                | Episode Information |                                          |
|---------------------|----------------|---------------------|------------------------------------------|
| Episode             | Admission Date | Discharge Date      | Program                                  |
| 5                   | 6/30/2017      | 7/5/2017            | 5046I SOUTHERN CA HOSPITAL AT CULVER CIT |
| 4                   | 7/12/2017      | Create Discharge    | 5012I HUNTINGTON MEMORIAL HOSPITAL       |
| 3                   | 6/8/2017       | 6/10/2017           | 5570I LA COMM HOSP AT BELLFLOWER         |
| 2                   | 6/10/2016      |                     | LE00019 LA County DMH                    |
| 1                   | 5/14/2015      |                     | LA County DMH PreAdmit                   |

In the example above, this "client" has had 3 admissions created in IBHIS to FFS inpatient facilities, including one which is still open at Huntington Memorial. You also see that the client was "Pre-Admitted" by LACDMH at one point (e.g., for initial appointment scheduling), and formally admitted for outpatient services under the DMH Directly Operated admission program (LE00019) in 2016. You would review the ProviderConnect Service History report described earlier to see the specific outpatient service programs/sites where those services were delivered under that LE00019 episode.

## **Coordinating ProviderConnect and TAR form data**

Please ensure that all data is entered into ProviderConnect accurately and corresponds to information entered onto the TAR form.

## **Common Errors Made on TAR(s)**

NOTE: The following are errors that are most consistently made on TAR(s):

- 1. Box #7 (admission date.)
- 2. Box #14 (date of birth.)
- 3. Patient's name- Provider forgets to give a.k.a. or misspells the patient's name.
- 4. Box #17- Number of days does not coincide with the admission date and/or discharge date.

5. Box #20 (discharge date.)

08/16/2017

## Common Errors Made on TAR(s) (Cont'd)

6. Providers forget to indicate how many days apply to each TAR when there are multiple TAR(s) i.e., acute and administrative. Example: 6/30-7/15 TAR#1.

| COUNTY                           | COUNTY                                         | 1. CLAIMS CONTROL NUMBER                                               | F.I. USE ONLY                             |                   |
|----------------------------------|------------------------------------------------|------------------------------------------------------------------------|-------------------------------------------|-------------------|
| ONLY                             | OF CALIFORMA<br>DEPARTMENT OF<br>MENTAL HEALTH |                                                                        |                                           |                   |
|                                  |                                                | CONFIDENTIAL PATIE<br>County (<br>F<br>EMER. e.g. 191<br>PATIENT MEDIC | INT INFORMATION<br>Lode and Aid Code go h | DATE OF BIRTH AGE |
|                                  |                                                | VERBAL CONTROL<br>VERBAL CONTROL<br>MANAGER                            |                                           |                   |
| PROVIDER STREETMAILING ADDRES    | 5                                              | ADMITTING DUAG                                                         |                                           | 21<br>21<br>21    |
| PROVIDER CITY, STATE AND ZIP COL | E                                              |                                                                        |                                           |                   |

## **To Correct Data Input Errors Post Submission:**

## Submit your issues by accessing the online Self Service Support application at:

## https://extra.dmh.lacounty.gov/SelfServiceSupport/Pages/Self Service.aspx

|                     | Self S                                                                                   | bervice S                                                                      | upport                                            | Manual                    |
|---------------------|------------------------------------------------------------------------------------------|--------------------------------------------------------------------------------|---------------------------------------------------|---------------------------|
|                     | Welcome to the DMH Self Servic<br>you wish to submit issue                               | e Support Application. Please fill or<br>es, incidents, or questions pertainin | ut the below information if<br>ig to Integration. |                           |
| icket Contact Infor | mation                                                                                   |                                                                                |                                                   | *Indicates Required Field |
| irst Name: *        |                                                                                          | Last Name: *                                                                   |                                                   |                           |
| 'hone: *            |                                                                                          | Phone Extension:                                                               |                                                   |                           |
| mail: *             |                                                                                          |                                                                                |                                                   |                           |
| icket Details       |                                                                                          |                                                                                |                                                   |                           |
| rovider Type: *     | ** Please Select ** 🗸                                                                    | Legal Entity/FFS: *                                                            | ** Please Select ** 🗸                             |                           |
| HR Vendor/Biller:   | ** Please Select **                                                                      |                                                                                |                                                   |                           |
| ategory: *          | ** Please Select **                                                                      | Cause: *                                                                       | ** Please Select ** 🗸                             |                           |
| nvironment: *       | ** Please Select ** 🗸                                                                    |                                                                                |                                                   |                           |
|                     | Note: Please do not submit any PII and/or PHI inf                                        | formation through this system.                                                 |                                                   |                           |
| escription: *       |                                                                                          |                                                                                |                                                   |                           |
|                     |                                                                                          |                                                                                | ^                                                 |                           |
|                     |                                                                                          |                                                                                |                                                   |                           |
|                     |                                                                                          |                                                                                |                                                   |                           |
|                     |                                                                                          |                                                                                |                                                   |                           |
|                     |                                                                                          |                                                                                |                                                   |                           |
|                     |                                                                                          |                                                                                |                                                   |                           |
|                     |                                                                                          |                                                                                |                                                   |                           |
|                     |                                                                                          |                                                                                |                                                   |                           |
|                     |                                                                                          |                                                                                |                                                   |                           |
|                     |                                                                                          |                                                                                |                                                   |                           |
|                     |                                                                                          |                                                                                |                                                   |                           |
|                     |                                                                                          |                                                                                |                                                   |                           |
|                     |                                                                                          |                                                                                | $\sim$                                            |                           |
|                     | By checking this box. I hereby certify that                                              | t I have knowledge of the regi                                                 | uirements of Federal and State                    |                           |
|                     | confidentiality laws and will comply with al                                             | Il applicable provisions of same                                               | e. I have verified and confirmed                  |                           |
|                     | screen captures, do not include any Person<br>Health Information (PHI) as defined in the | nally Identifiable Information (Planet)                                        | II) and/or confidential Protected                 |                           |
|                     | (HIPAA). I also understand that one can be                                               | held personally accountable for                                                | or failing to comply with HIPAA                   |                           |
|                     | regulations and can face disciplinary actio                                              | m up to and including terminal                                                 | uon or contractual agreements,                    |                           |

08/16/2017

# For TAR business related questions, please contact your hospital's Single Point of Contact who will coordinate communication with TAR Unit.

## TAR Medical Record Submission Content and Organization For Determination of Medical Necessity

Please ensure that medical records being submitted with TAR are organized, tabbed or sectioned to include the following:

- 1. Source of admission.
- 2. 5150.
- 3. Discharge plan.
- 4. Psychiatric evaluation.
- 5. History & Physical per Internal Medicine.
- 5. Physician notes.
- 6. Physician orders if Seclusion & Restraint or orders for STAT medications.
- 7. Nursing narrative notes.
- 8. Initial suicide assessment, including subsequent suicide assessments if patient is suicidal.
- 9. Placement contacts for administrative days.

Note: It is not necessary to include the entire medical record, as long as the above information is provided.